# Logging into Concur

As a Concur user, you have two options to log in and access your account. This quick guide will cover how to sign into Concur from your **CSUF Portal** and the **Financial Services Website**.

FULLERTON

#### **Table of Contents**

FULLERTON

- Logging in from your CSUF Portal
- Logging in from the Financial Services Website

### Logging in from your CSUF Portal

Step 1. Go to https://www.fullerton.edu/

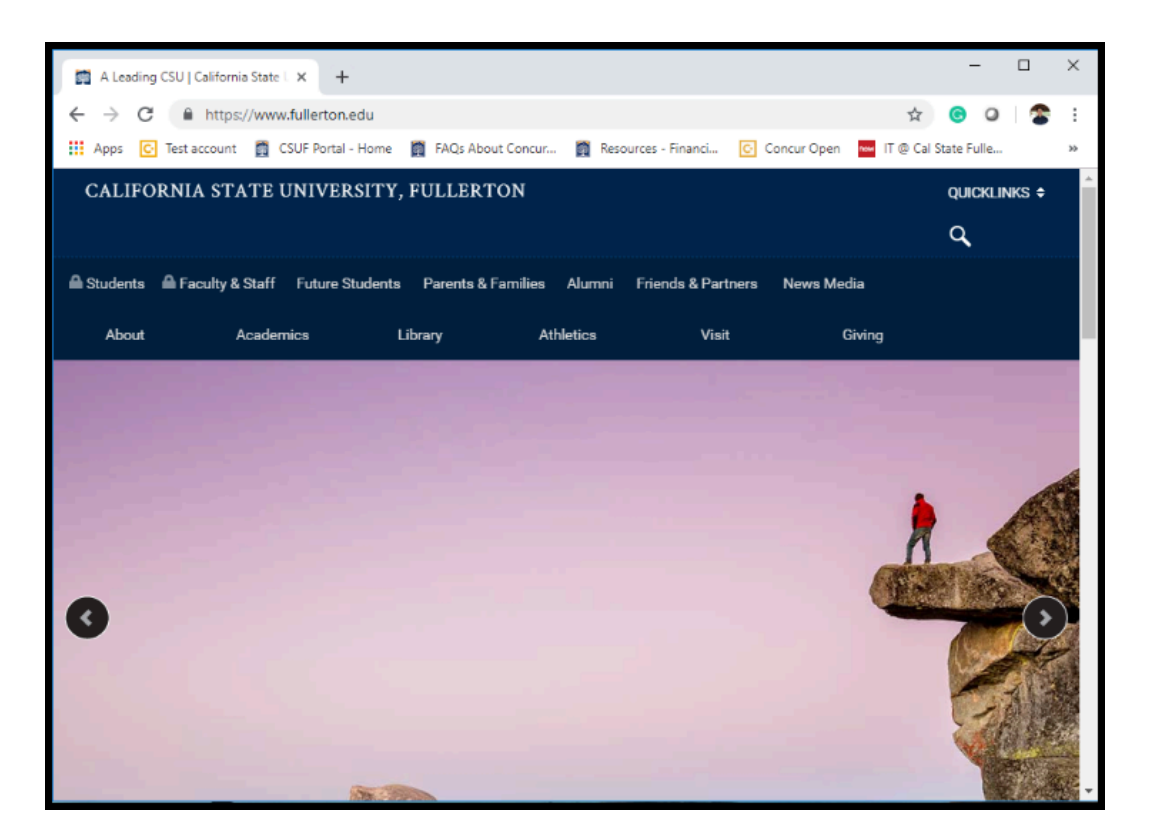

FULLERTON

Step 2. From the webpage, click on Faculty & Staff.

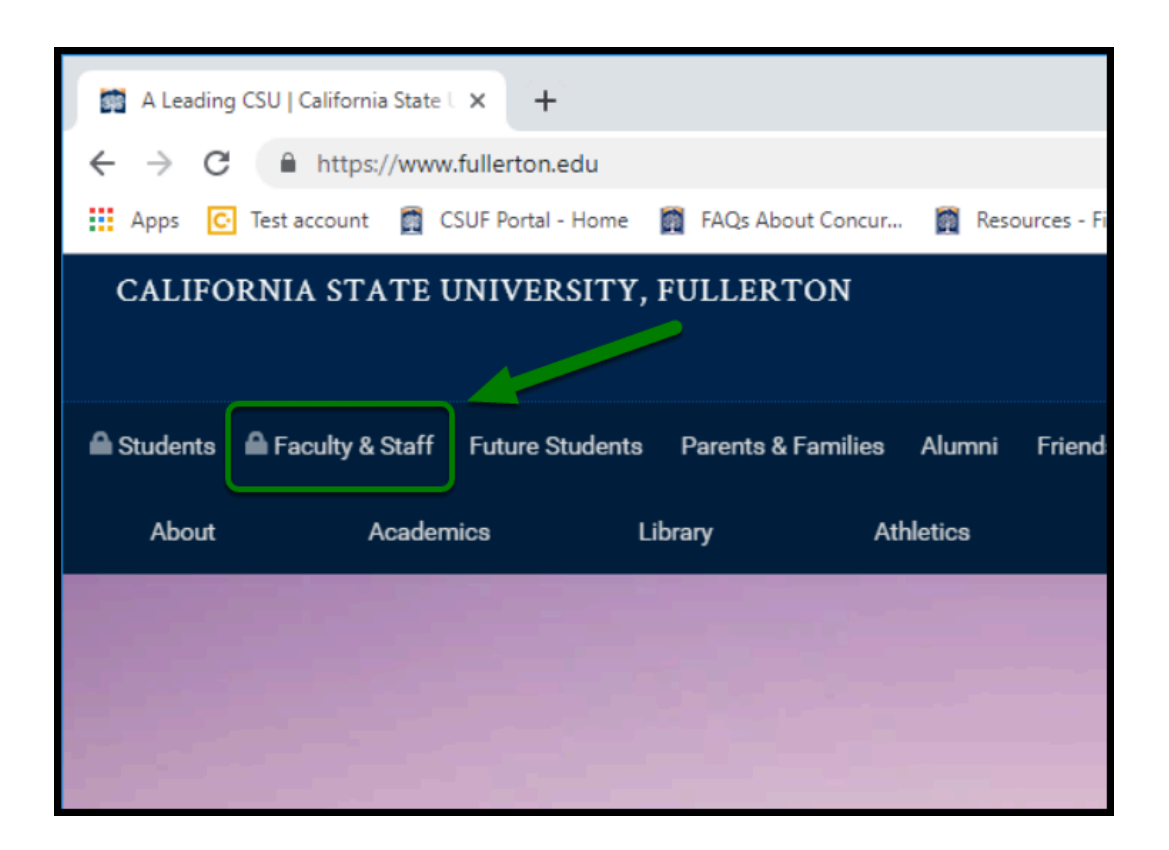

Step 3. Log in with your CSUF username and password.

| ANIA STA   | Login to CSUF Portal<br>Username                               |
|------------|----------------------------------------------------------------|
|            | Password                                                       |
| E STATE    | Login<br>Need help logging in?                                 |
|            | First time students and applicants<br>Create my campus account |
| A 1957 7 7 | Alumni Portal<br>Alumni click here                             |
| LERTON     | TEN                                                            |

**Step 4.** From your portal, go to the left-hand side of your screen and click on **More Apps.** 

| CALIFORNIA STATE UNIVERSITY, FULLERTON                                                       |                                                                                                    | Did you know that you can customize your Portal? <u>(See Si</u> |                      |                      |  |  |
|----------------------------------------------------------------------------------------------|----------------------------------------------------------------------------------------------------|-----------------------------------------------------------------|----------------------|----------------------|--|--|
| Raul                                                                                         | TITAN ONLINE                                                                                                    | CONCUR                                                          | LINKEDIN<br>LEARNING | TITAN E<br>AUDIT & F |  |  |
| Q         Search apps, people, classes & web         Featured Software for Faculty and Staff |                                                                                                    |                                                                 |                      |                      |  |  |
| Apps Favorites History iTuffy                                                                | Dropbox<br>A central place to access and share files                                                                                                    |                                                                 |                      |                      |  |  |
| ▶ Default Apps                                                                               | Adobe Creative Cloud (for Home Use)         Adobe Creative Cloud (Photoshop, Acrobat, Illustrator and more)         Image: TitANium Engagement         Review your weekly engagement scores |                                                                 |                      |                      |  |  |
| ► More Apps                                                                                  |                                                                                                    |                                                                 |                      |                      |  |  |
|                                                                                              | Statis                                                                                                    | ectus Statistics<br>tics platform for non-stati                 | sticians             |                      |  |  |

Step 5. To add the Concur app to your Favorites, click on the star next to Concur.

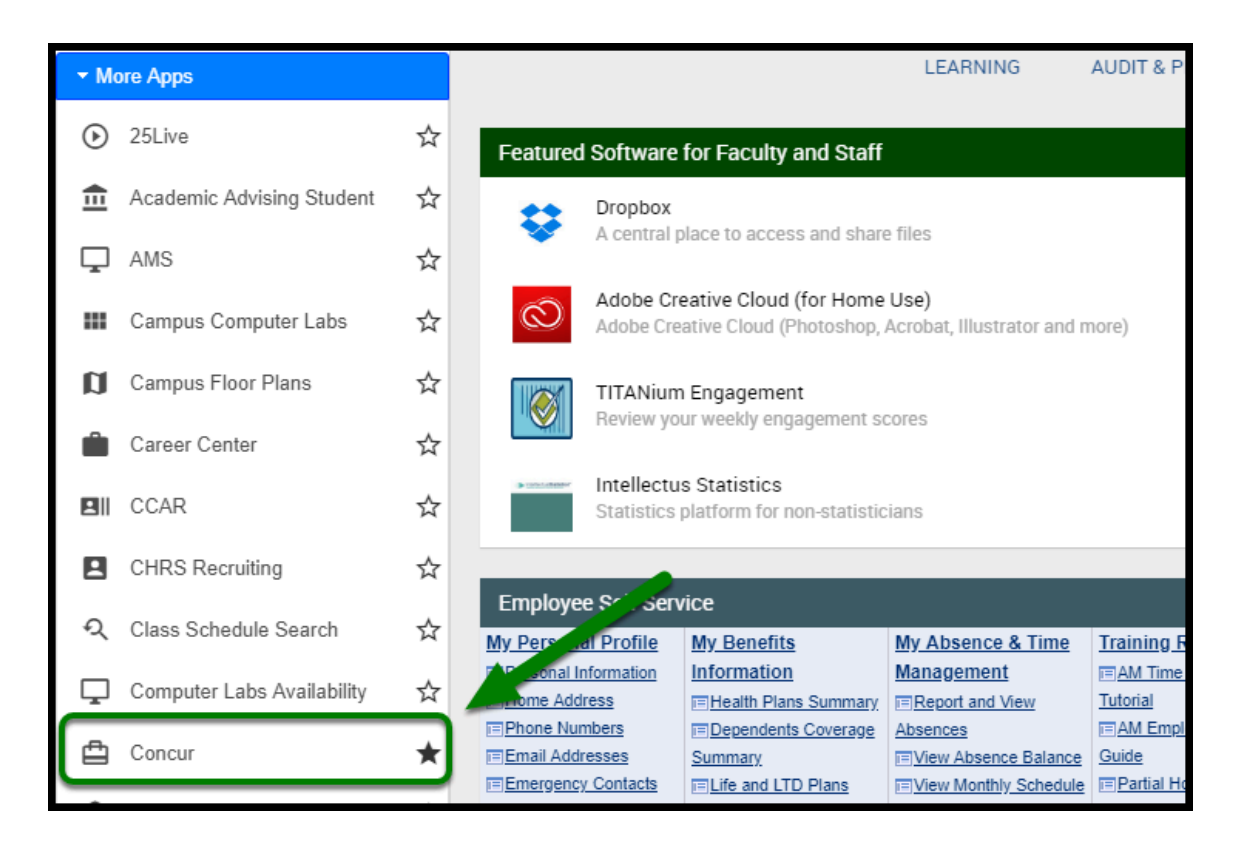

**Step 6.** Now you will be able to access the Concur App from the Favorites Tab.

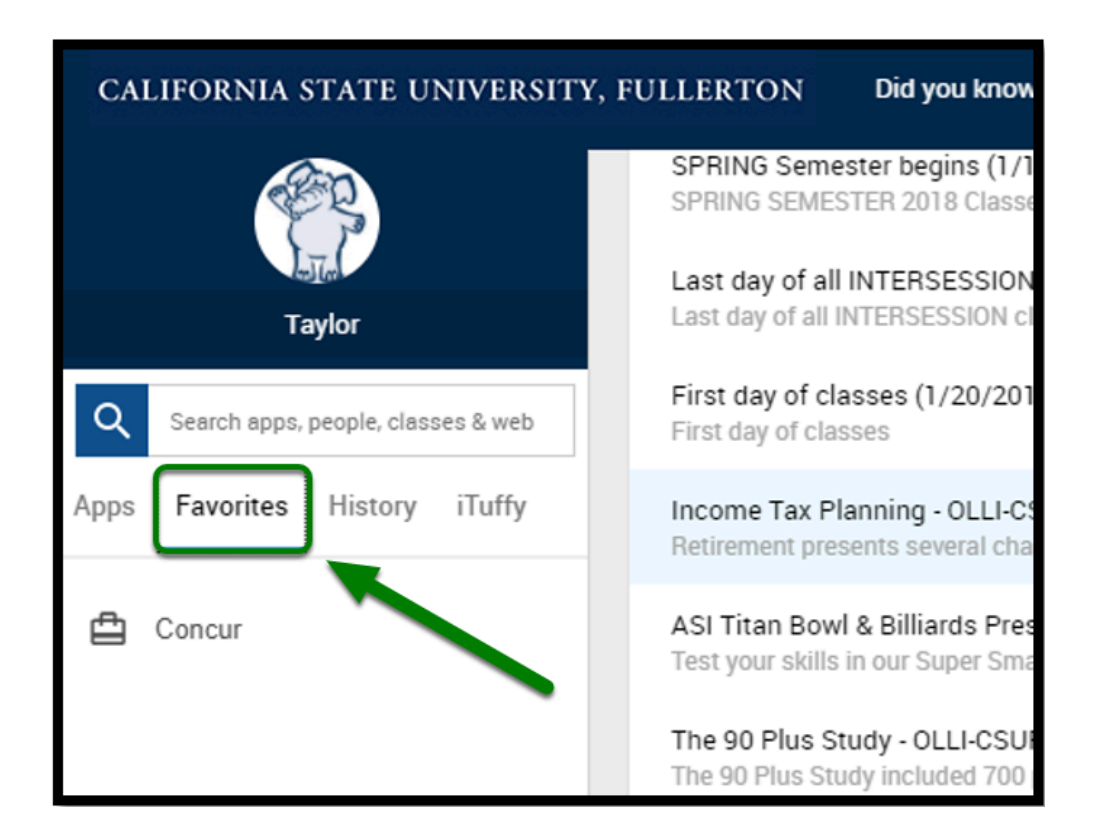

**Step 7.** From there you will be logged into Concur where you can access your travel request and expense reports.

| SAP Concur C Requests Travel E                                                                                                    | xpense Reporting - App Center                                                                                                    |                                 |                                 | Administr                   | ation •   Help •<br>Profile • 🚨 |
|----------------------------------------------------------------------------------------------------|----------------------------------------------------------------------------------------------------|---------------------------------|---------------------------------|-----------------------------|---------------------------------|
| CALIFORNIA STATE UNIVERSITY<br>FULLERTON                                                                                                    |                                                                                                    | +<br>New                        | 04<br>Authorization<br>Requests | 01<br>Available<br>Expenses | 00<br>Open<br>Reports           |
| TRIP SEARCH                                                                                                    | COMPANY NOTES                                                                                                    |                                 |                                 |                             |                                 |
| Booking for myself   Book for a guest     Down for a guest     Down | PROCUREMENT CARD BILLING CYCLE DATES The Procurement Card Billing Cycle Dates: • November 2017: 10/26/2017 - 11/27/2017 • December 2017: 11/28/2017 - 12/26/2017 • January 2018: 12/27/2017 - 1/25/2018 |                                 |                                 |                             |                                 |
| From                                                                                                    | • February 2018: 1/26/2018 - 2/26/2018                                                                                                    |                                 |                                 |                             | Read more                       |
| Arrival city, airport or train station<br>Find an arport   Select multiple arports                                                                                                    | <b>04</b> Open Requests $\rightarrow$                                                                                                    | Available Exper                 | nses→                           | Open Re                     | eports $\rightarrow$            |
| Search<br>Show More                                                                                                    | 09/10 TEST US Teritories 12/<br>\$1,660.00 — Travel<br>04/09 APR 2018 Paris, FR                                                                                                    | /21 United Airlines<br>\$513.40 | Y                               | ou currently have no        | open reports.                   |
| MY TRIPS (1) →                                                                                                    | 02/11 FEB 2018 Vienna, Va<br>\$4,200.28 — Travel<br>07/01 Blanket Travel FY 2017-2018                                                                                                    |                                 |                                 |                             |                                 |

Step 8. You can go to Company Notes and click on Read More for Travel & Procurement updates.

FULLERTON

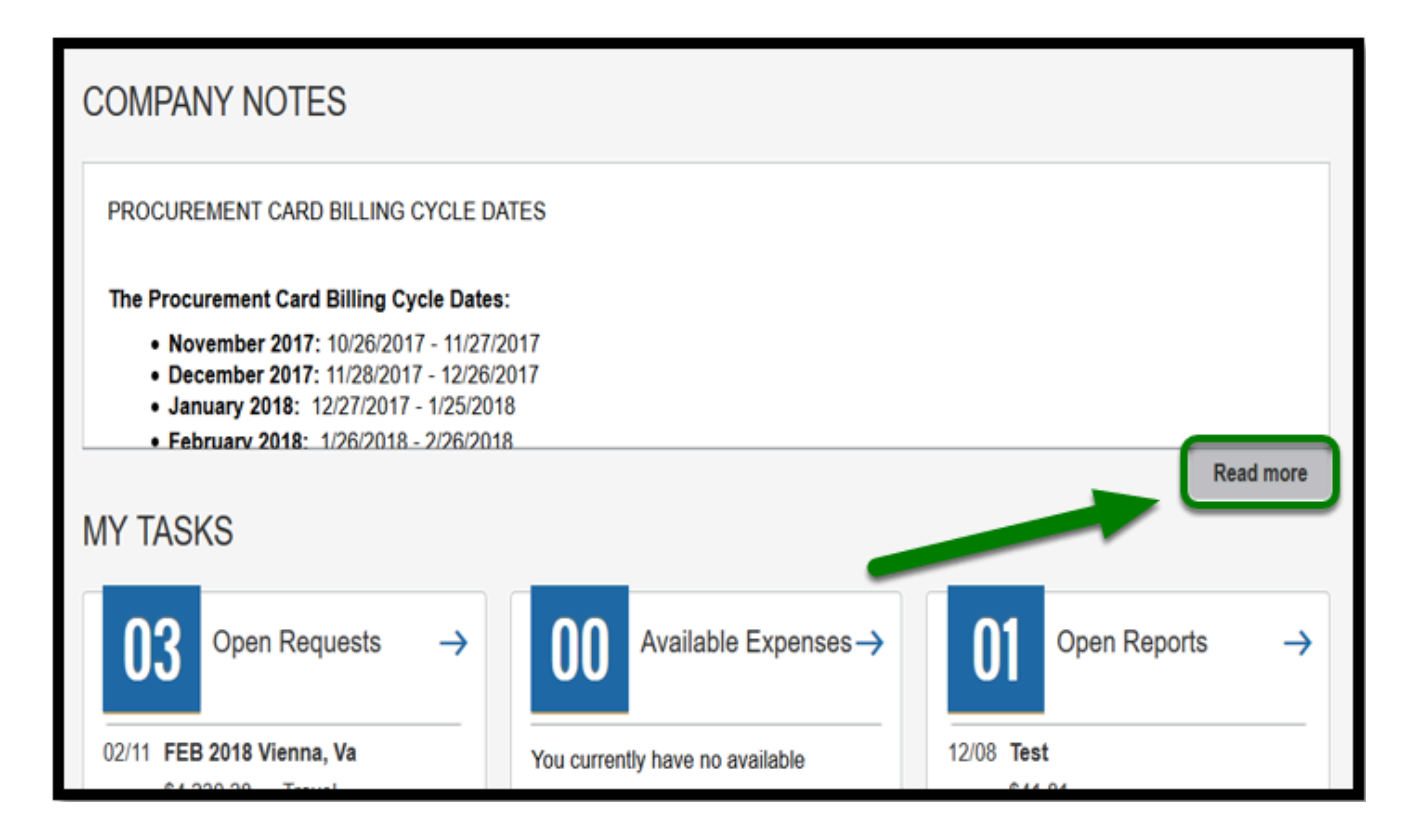

back to top

### Logging in from the Financial Services Website

Step 1. Go to http://finance.fullerton.edu/concur/

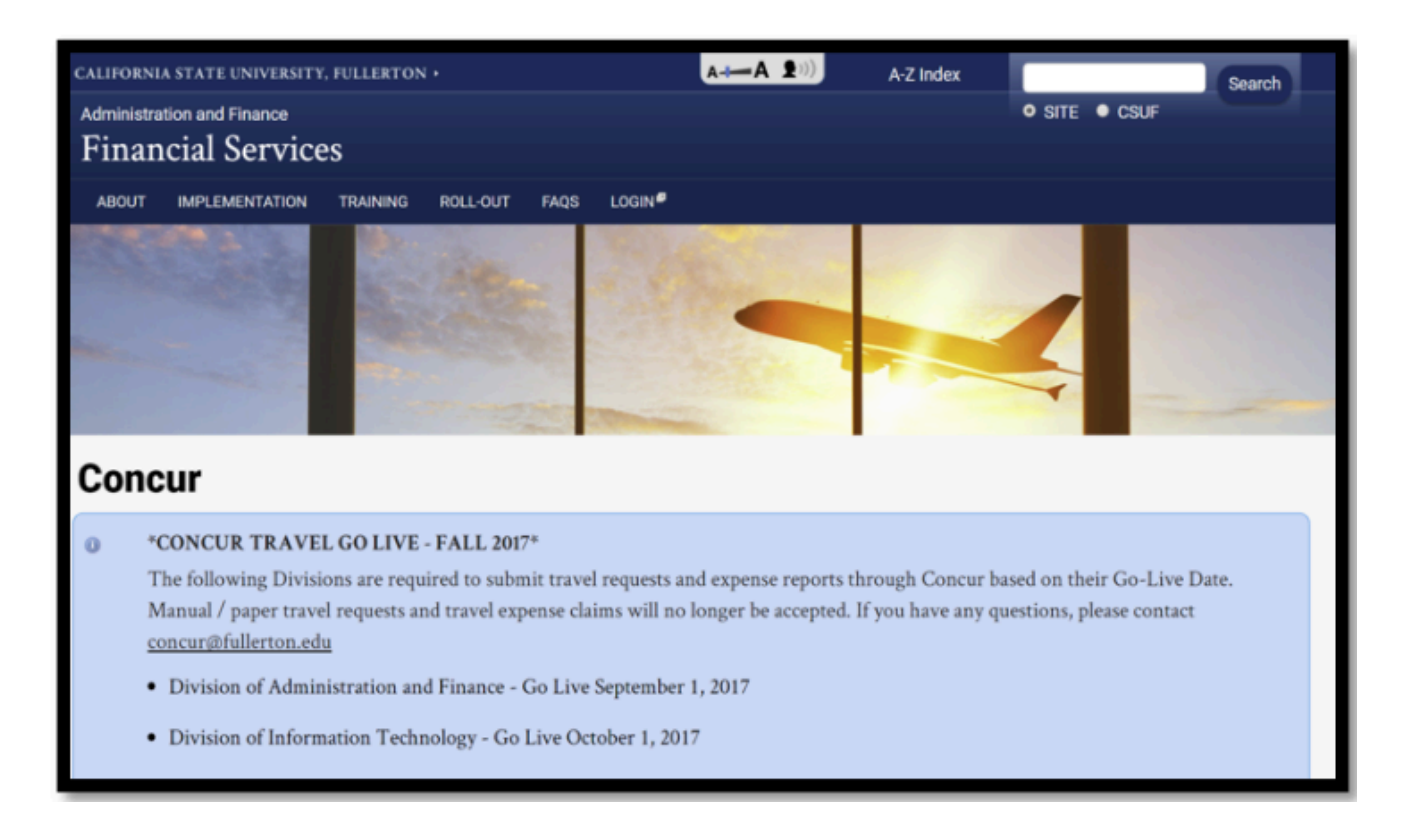

Step 2. From the website, click on Login.

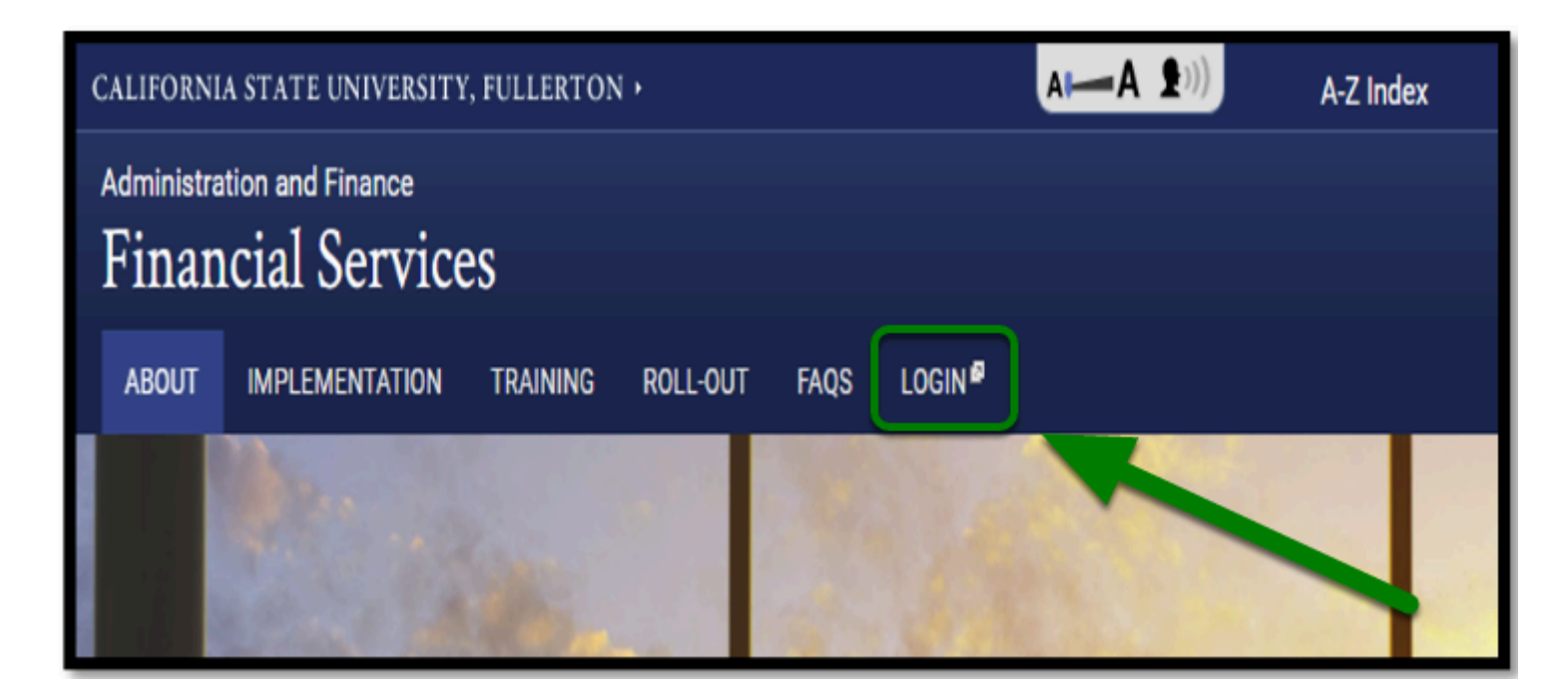

#### Step 3. Log in with your CSUF username and password.

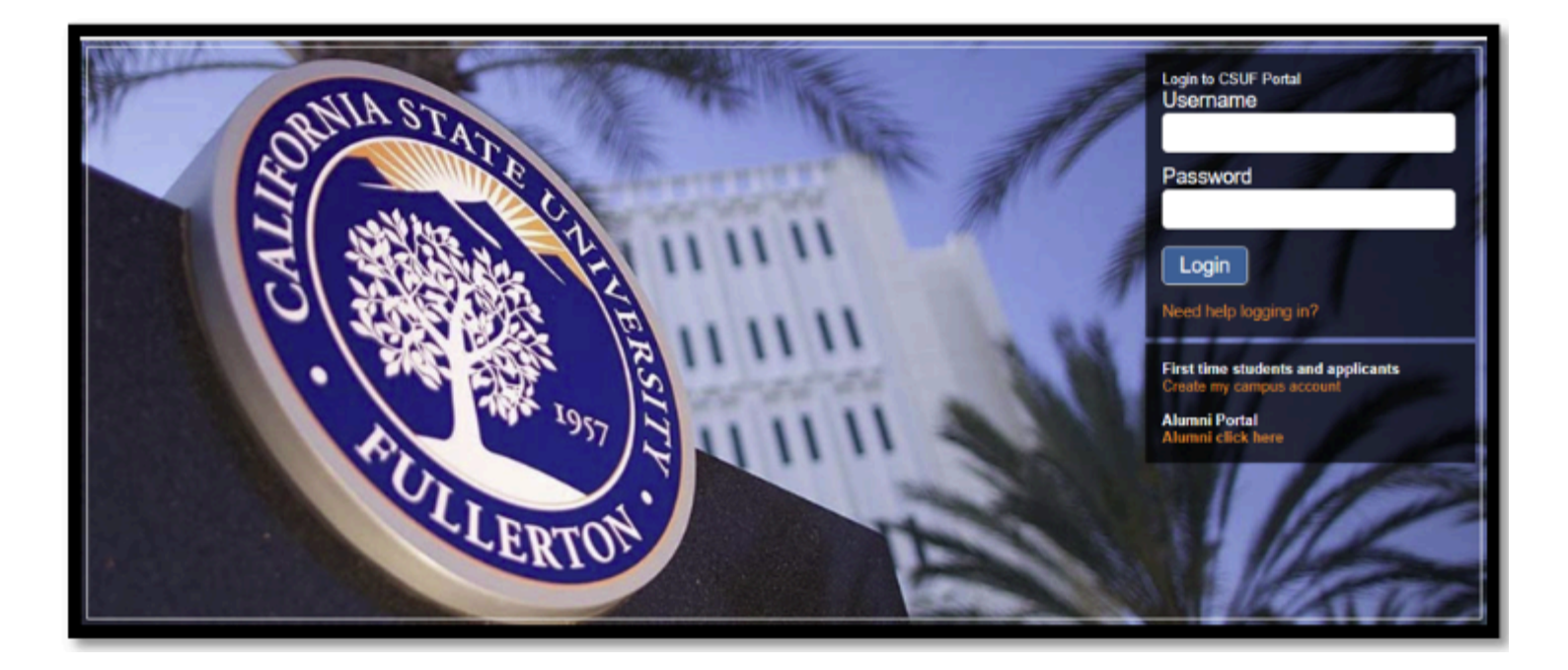

**Step 4.** From there you will be logged into Concur where you can access your travel request and expense reports.

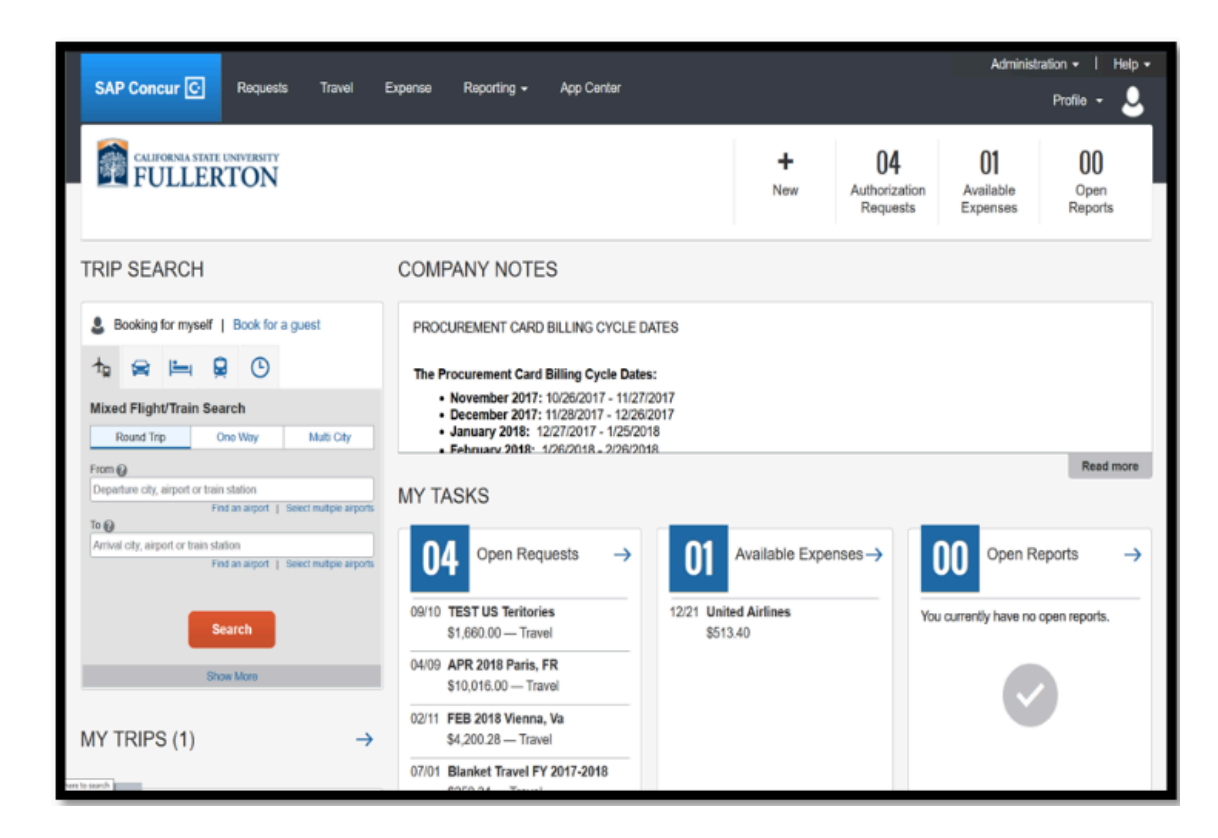

**Step 5.** Click on **Read More** under Company Notes for Travel & Procurement updates.

| COMPANY NOTES                                                                                                    |                                 |                                        |
|----------------------------------------------------------------------------------------------------|---------------------------------|----------------------------------------|
| PROCUREMENT CARD BILLING CYCLE DA                                                                                                    | TES                             |                                        |
| The Procurement Card Billing Cycle Dates:                                                                                                    |                                 |                                        |
| <ul> <li>November 2017: 10/26/2017 - 11/27/20</li> <li>December 2017: 11/28/2017 - 12/26/20</li> <li>January 2018: 12/27/2017 - 1/25/2018</li> </ul> | 017<br>017<br>3                 |                                        |
| MY TASKS                                                                                                    |                                 | Read more                              |
| $03  \text{Open Requests}  \rightarrow$                                                                                                    | 00 Available Expenses→          | $01  \text{Open Reports}  \rightarrow$ |
| 02/11 FEB 2018 Vienna, Va                                                                                                    | You currently have no available | 12/08 Test                             |

back to top

## Need more help?

Contact Concur Support at <u>concur@fullerton.edu</u> or at 657-278-3600.